# RFID\_tool Software User Guide

This software could only run on Windows OS.

#### Download and Install

#### Please lick here to download it: <u>RFID tool.zip</u>

#### Note:

1. Anti-virus software might treat it as virus. Please add it in its white list.

2. RFID\_elechouse\_green\_version.exe is green. You could double click it to run, without installation. But it needs the

support of ActiveX on your PC. If you can't run it, please install full version.

3. Please ignore any confliction error during installation.

- 4. If it couldn't run after installation (usually because of anti-virus software), please restart your PC.
- 5. As source code is available, we don't guarantee the safety to your PC if you download from other source.

## Step 1

#### Double click the setup.exe in the folder RFID\_tool\_install\_version

| Burn New folder |                      |                         |                   |
|-----------------|----------------------|-------------------------|-------------------|
|                 | Name                 | Date modified Type      | size              |
|                 | 퉬 Support            | 2012/10/23 15:59 File f | older             |
|                 | 🔚 RFID_elechouse.CAB | 2012/10/23 15:59 WinR   | \AR 压缩文件 1,405 KB |
|                 | 😼 setup.exe          | 1998/7/6 0:00 Appl      | ication 138 KB    |
|                 | SETUP.LST            | 2012/10/23 15:59 LST F  | File 4 KB         |
|                 |                      |                         |                   |

### Step 2

Click "OK" to continue

| ₽ RFID_tool 安装程序                               |  |  |  |
|------------------------------------------------|--|--|--|
| 欢迎使用 RFID_tool 安装程序。                           |  |  |  |
| 安装程序不能安装系统文件或正在使用的共享文件。在继续之前,建议您关闭任何正在运行的应用程序。 |  |  |  |
|                                                |  |  |  |
|                                                |  |  |  |
| 确定 退出安装 (2)                                    |  |  |  |

### Step 3

Click the installation button in the read box shown in the picture below

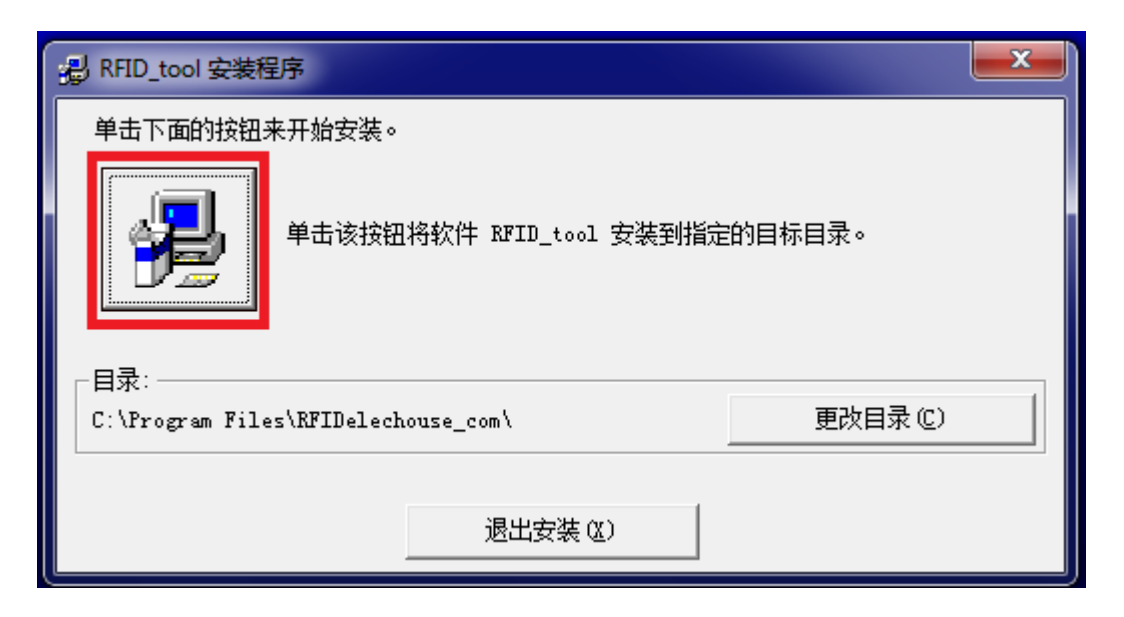

### Step 4

Click "Continue"

| 安装程序将添加项目到程序组框所列的组中。您可以输入新的组<br>名或在现存的组列表中选择一个。                                                                                                    |
|----------------------------------------------------------------------------------------------------|
| 程序组 @):<br>RFID_ELECHOUSE                                                                                                    |
| M1子組 (A):<br>Apache Friends<br>Google Chrome 浏览器<br>iTeleport<br>Maintenance<br>Microsoft Web Publishing<br>MyDiskTest<br>PowerCreator<br>Reader configuration software<br>Rebtel<br>RFID_ELECHOUSE |
|                                                                                                    |

### Step 5

A confliction error might occur here. Usually on you windows os there is an MSCOMM32.OCX file under:

- Windows 95/98/Me C:/Windows/System
- Windows NT/2000 C:/WINNT/System32
- Windows XP/WIN7 C:/Windows/System32

If on your PC this file exists, this error might occur while your MSCOMM32.OCX file is newer than the one in the software.

Please click "Yes" to keep your file.

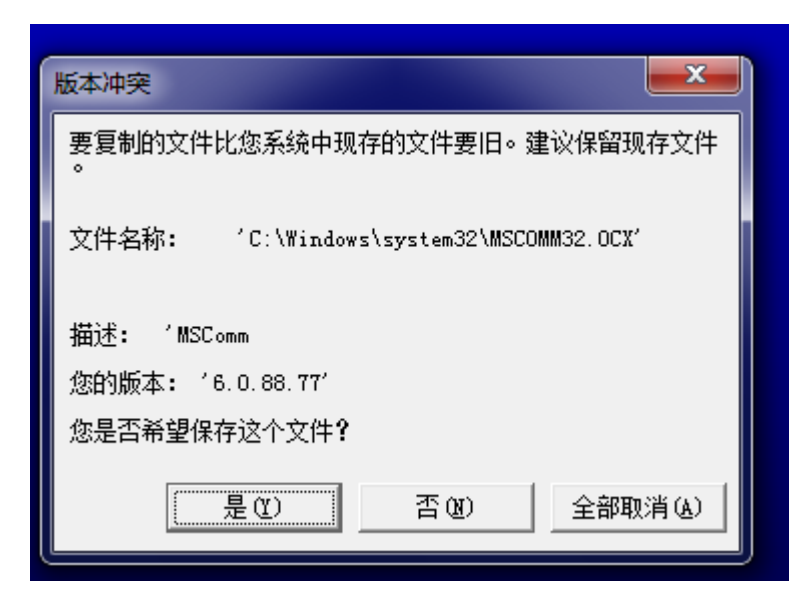

### Step 6

The following conflict error might occur. Just Ignore it.

| RFID_tool 댷 | 安装程序                                          | X    |
|-------------|-----------------------------------------------|------|
| <u> </u>    | C:\Windows\system32\wshom.ocx<br>复制文件时发生访问冲突。 |      |
|             | Abort Retry Ig                                | nore |

Then the installation is done.

Software Usage Guide

Start the software

Double-click the software to start it.

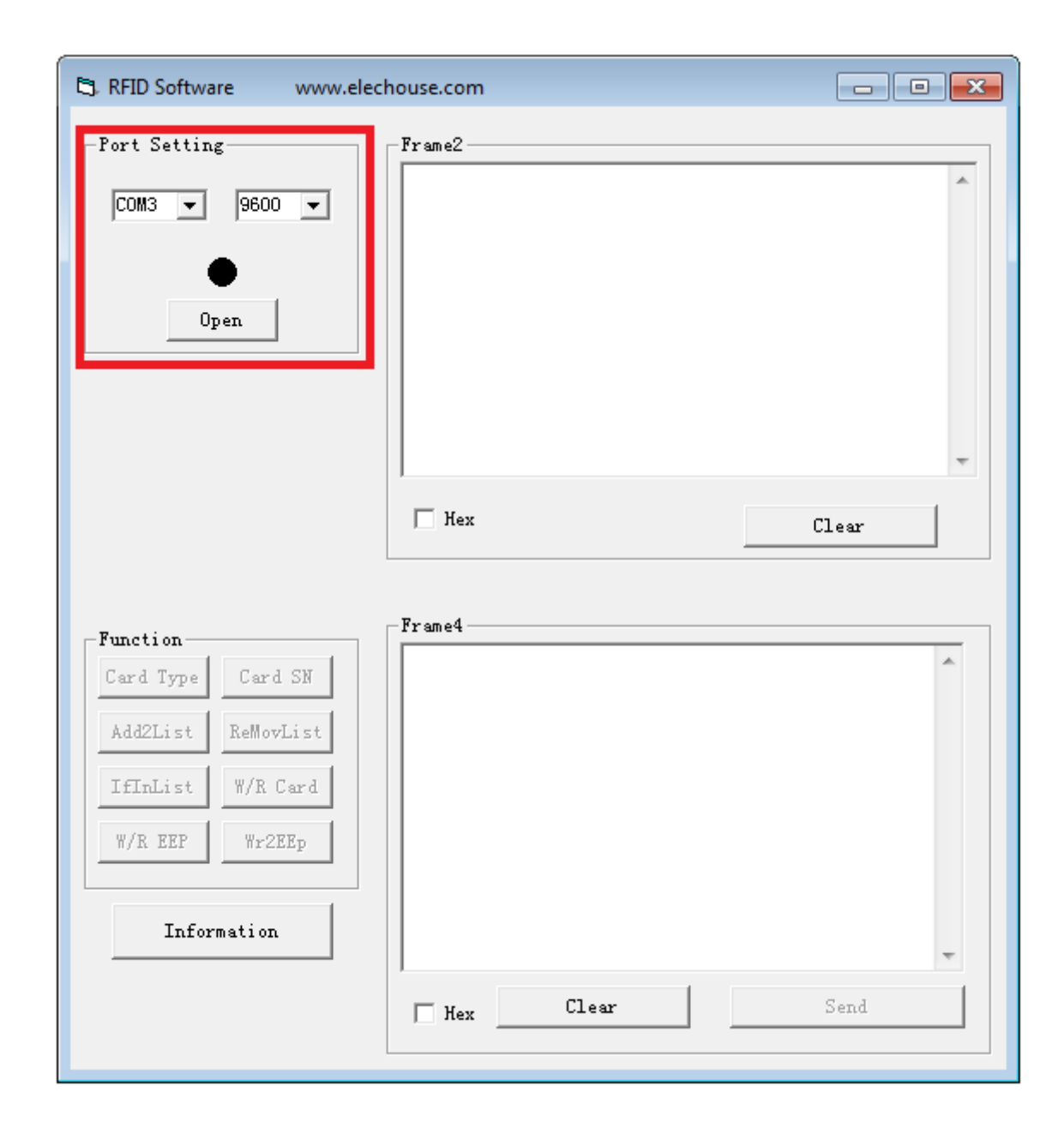

Choose the COM port number and the baud rate, and then click open.

#### The circle will become red.

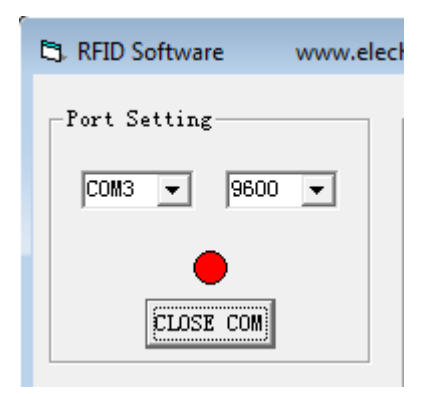

You could find the COM number in **Device Manager**:

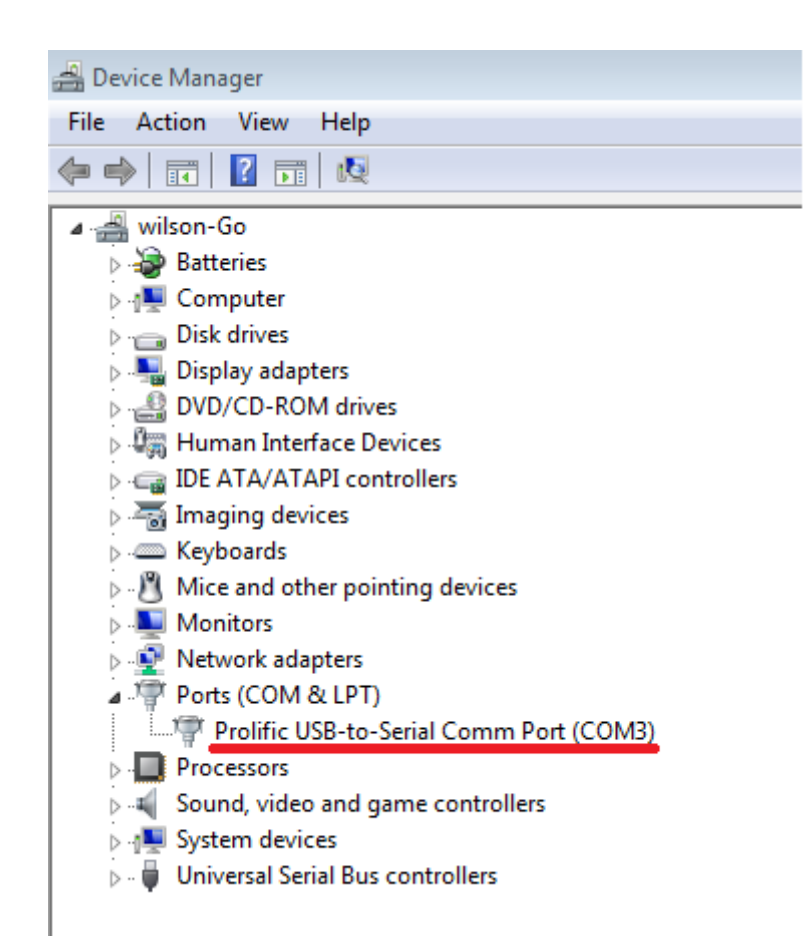

#### **Function Test**

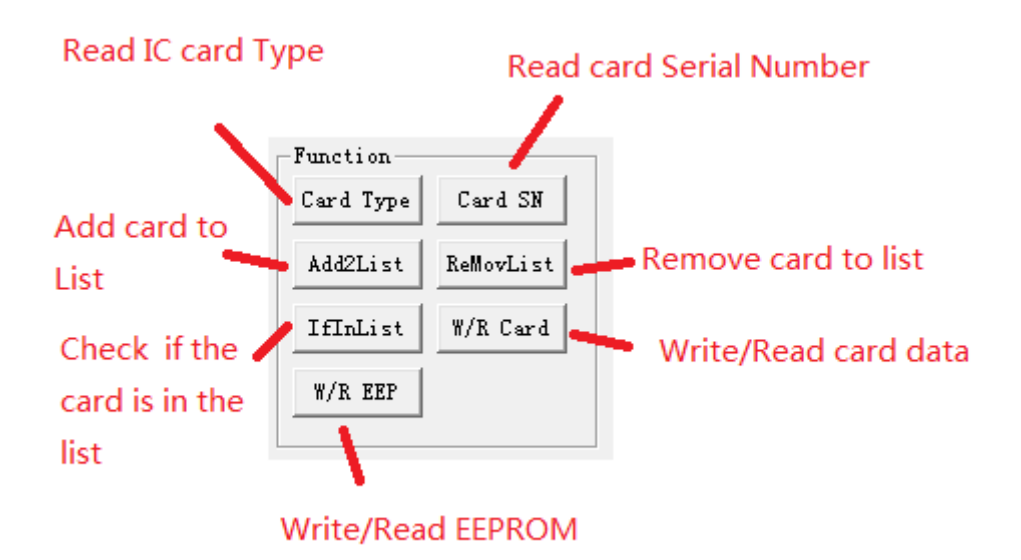

We will show how to test the functions one by one. We will give the commands corresponding to the buttons. You could refer to the <u>Manual</u> for more information.

This command refers to the command AB 02 01

*Click the button and you will get the following prompt:* 

| Tips                           | <b>—</b>            |
|--------------------------------|---------------------|
| Please put the card on the mod | lule, then click OK |
|                                | ОК                  |

Now please put the IC card on the module. After you click "OK", the software will send **AB 02 01** to this RFID module. You could get the following result:

| 🕄 Read Card Type           | - • • |
|----------------------------|-------|
| Put the card on the module |       |
| MS S50                     |       |

Please note if you need to read a second card, you have to repeat all the steps above.

### Card SN

This command refers to the command **02** 

Click this button, the software will send **02** to the RFID module. You will get the following window:

| 🖏 Form3                           |  |  |  |  |
|-----------------------------------|--|--|--|--|
| Please put the card on the module |  |  |  |  |
| Serial Number                     |  |  |  |  |
| A                                 |  |  |  |  |
|                                   |  |  |  |  |
|                                   |  |  |  |  |
|                                   |  |  |  |  |
|                                   |  |  |  |  |
|                                   |  |  |  |  |
|                                   |  |  |  |  |
|                                   |  |  |  |  |
|                                   |  |  |  |  |
|                                   |  |  |  |  |
|                                   |  |  |  |  |
|                                   |  |  |  |  |
| <b>v</b>                          |  |  |  |  |
| Clear                             |  |  |  |  |
| Exit                              |  |  |  |  |
|                                   |  |  |  |  |

Just put IC card on the module and you will get the number displayed in the text box.

### ADD2List

This command refers to the command **03**.

Click this button and you will get the following window:

| 🖏 Form3                         |    |  |  |  |
|---------------------------------|----|--|--|--|
| Please put the card on the modu | le |  |  |  |
|                                 | *  |  |  |  |
|                                 |    |  |  |  |
|                                 |    |  |  |  |
|                                 |    |  |  |  |
|                                 |    |  |  |  |
|                                 |    |  |  |  |
|                                 |    |  |  |  |
|                                 |    |  |  |  |
|                                 | Ŧ  |  |  |  |
| Clear                           |    |  |  |  |
| Exit                            |    |  |  |  |

If the number was recorded in the list, the message "Add success" will display.

### **ReMovList**

This command refers to the command **05**.

| 🛱 Form3                                                |  |  |  |  |  |
|--------------------------------------------------------|--|--|--|--|--|
| Please put the card on the module<br>Serial Number     |  |  |  |  |  |
| Delect Success<br>Unable to Delect<br>Unable to Delect |  |  |  |  |  |
|                                                        |  |  |  |  |  |
| Clear                                                  |  |  |  |  |  |
| Exit                                                   |  |  |  |  |  |

If success to remove it, the message "Delect Sucess" will display. Otherwise "Unable to Delect" will display.

### IfInList

This command refers to the command **04**.

Clicking this button will send 04 to the RFID module.

| 🔄 Form3                   |           |
|---------------------------|-----------|
| Please put the card on th | he module |
| Serial Number             |           |
| Ies<br>Yes                | ^         |
|                           |           |
|                           |           |
|                           |           |
|                           |           |
|                           |           |
|                           |           |
|                           |           |
|                           |           |
|                           |           |
|                           |           |
|                           | -         |
| []                        | 1         |
| Clear                     |           |
| Exit                      |           |
|                           |           |

If the card number is in the list, "Yes" will display. Otherwise, No.

### W/R card

This button refers to the command basic command **03** and **04**.

You will be brought to this window after clicking it.

| 🔄, Write/Read Ca      | ard               |             |
|-----------------------|-------------------|-------------|
| Resul                 | t                 |             |
|                       |                   | Clear       |
|                       |                   |             |
|                       |                   |             |
|                       |                   |             |
|                       |                   |             |
| Block Number<br>(DEC) | 00                | Key Type    |
| Key                   | FF FF FF FF FF FF | (• A<br>C B |
| Data                  |                   |             |
|                       | Read Write        |             |
|                       | Exit              |             |

- Block Number: 0~63 (S50 card ) / 0~255 (S70 card), in HEX format
- Key (by default): FF FF FF FF FF FF , in HEX format
- Key Type (by default): A
- Data: Data wrote to the IC card, max 16 characters.

For more information about the setting above, please refer to the <u>manual</u> and the datasheet of IC card: <u>S50 / S70</u>

Now we will show an easy example on how to write and read IC Card.

| 🔄, Write/Read Ca      | rd                |                                           |       |
|-----------------------|-------------------|-------------------------------------------|-------|
| -Result               |                   |                                           |       |
| Succes                | 55                |                                           | Clear |
|                       |                   |                                           |       |
|                       |                   |                                           |       |
|                       |                   |                                           |       |
|                       |                   |                                           |       |
|                       |                   |                                           |       |
|                       |                   |                                           |       |
|                       |                   |                                           |       |
|                       |                   |                                           |       |
|                       |                   |                                           |       |
|                       |                   | Ŧ                                         |       |
|                       |                   |                                           |       |
| Block Number<br>(DEC) | 04                | $\begin{bmatrix} Key & T_2 \end{bmatrix}$ | уре   |
| Key                   | FF FF FF FF FF FF | • A                                       |       |
|                       |                   | ОВ                                        |       |
| Data                  | erecuonze         |                                           |       |
|                       |                   |                                           |       |
|                       | Read Write        |                                           |       |
|                       |                   |                                           |       |
|                       |                   |                                           |       |
|                       | Exit              |                                           |       |
|                       |                   |                                           |       |

*I will right "elechouse" to the 5<sup>th</sup> data block of IC card (00 is the 1<sup>st</sup> one). Note: not every block could be written.* 

Before click **Write** button, remember to put the IC card on the RFID module.

Click Write, and then get "Success in reply".

Then we click the **Read** button. We will get:

| B. Write/Read Co                     | ard and a second second second second second second second second second second second second second second se |                    |
|--------------------------------------|----------------------------------------------------------------------------------------------------|--------------------|
| Resul                                | t<br>.ss<br>.ouse                                                                                              | Clear              |
| Block Number<br>(DEC)<br>Key<br>Data | 04   FF FF FF FF FF FF   elechouse   Read Write   Exit                                                         | Key Type<br>A<br>B |

We success fetched the data in the 5<sup>th</sup> data block.

### W/R EEP

#### This command refers to basic command **08** and **09**

The RFID module has EEPROM on it. We could store data in it. For example, the **Add2List** function save the card SN in EEPROM. We must be care while writing to EEPROM, especially while you use some other function which needs to store data in it. We only protect the module's configuration data from being overwriting. Other data are not protected and you could overwrite it. For more information, please refer to the manual.

| Eg. Form5                           |      |                     |
|-------------------------------------|------|---------------------|
| Result                              |      |                     |
| - HEX                               |      | Clear Result        |
| Address<br>(HEX)<br>Length<br>(HEX) | Auto | READ<br>Cover WRITE |
| -Input                              |      |                     |
|                                     |      |                     |
| ,<br>T Hex                          |      | Clear Input         |
|                                     | Exit |                     |

Address (HEX): the address where reading or writing begins

Length (HEX): the reading or writing data length

Cover: Normal/Compulsive write

For more information, please refer to the manual.

Now I will show how to write and read. The following are writing operation.

| 🔄 Form5          |                                                                                       |                   | ×         |                |
|------------------|---------------------------------------------------------------------------------------|-------------------|-----------|----------------|
| Result           |                                                                                       |                   |           |                |
|                  |                                                                                       | ~                 |           |                |
| T HEX            |                                                                                       | -<br>Clear Result |           |                |
| Address<br>(HEX) | 04 00 –1. enter address                                                               | READ              |           |                |
| Length<br>(HEX)  | 9 Auto                                                                                | Cover WRITE       | <b></b> 5 | Click to write |
| 3. En            | ter data length or Auto detect                                                        | 4. Enable comp    | ulsive    |                |
| Input            |                                                                                       | writing           |           |                |
| elechouse        | 2. enter data here. You could<br>enter Hex number by enable<br>the HEX checkbox below |                   |           |                |
| Г нех            | [                                                                                     | Clear Input       |           |                |
|                  | Exit                                                                                  |                   |           |                |

You will get "Success" or "Failed" in reply.

The following are reading operation:

| C. Form5    | ;           | 2.000        | 50×**        |         |          |       | x    |           |
|-------------|-------------|--------------|--------------|---------|----------|-------|------|-----------|
| Resul       | .t ———      |              |              |         |          |       | _    |           |
| elec        | chouse      |              |              |         |          | *     |      |           |
|             |             |              |              |         |          |       |      |           |
|             | 4. r        | esult        |              |         |          |       |      |           |
|             |             |              |              |         |          |       |      |           |
|             |             |              |              |         |          |       |      |           |
|             |             |              |              |         |          |       |      |           |
|             |             |              |              |         |          |       |      |           |
|             |             |              |              |         |          |       |      |           |
|             |             |              |              |         |          | -     |      |           |
|             | HEX         |              |              | с       | lear Re  | sult  |      |           |
|             | 101         |              |              |         |          |       |      |           |
|             |             |              |              |         |          |       | J    |           |
| Addr<br>OHE | ress<br>XX) | 04 00        | - 1. enter t | he      |          | READ  | 3. ( | lick READ |
|             |             | ,            | address      |         |          |       |      |           |
| Leng<br>(HE | gth<br>IX)  | 9            | Auto         | 🔽 Cover | -        | WRITE |      |           |
|             |             |              |              |         |          |       |      |           |
| -Input      |             | 2. enter the | data length  |         |          |       | ,    |           |
|             |             |              |              |         |          |       |      |           |
|             |             |              |              |         |          | ^     |      |           |
|             |             |              |              |         |          |       |      |           |
|             |             |              |              |         |          |       |      |           |
|             |             |              |              |         |          |       |      |           |
|             |             |              |              |         |          |       |      |           |
|             |             |              |              |         |          |       |      |           |
|             |             |              |              |         |          |       |      |           |
|             |             |              |              |         |          |       |      |           |
|             |             |              |              |         |          | ~     |      |           |
|             | ⊢ hex       |              |              | 0       | Clear In | ıput  |      |           |
|             |             |              |              |         |          |       |      |           |
|             |             |              | Exit         |         |          |       |      |           |
|             |             |              |              |         |          |       |      |           |
|             |             |              |              |         |          |       |      |           |

### Contact and Reporting Bugs

Please mail to <u>service@elechouse.com</u> if you find any problem about this software.

| Disclaimer and Revisions                                                                                   |                              |        |                 |  |  |
|----------------------------------------------------------------------------------------------------|------------------------------|--------|-----------------|--|--|
| The information in this document may change without notice. If you have any problem about it, please visit |                              |        |                 |  |  |
| www.elechouse.com to contact us.                                                                           |                              |        |                 |  |  |
| Revision History                                                                                           |                              |        |                 |  |  |
| Rev.                                                                                                    | Date                         | Author | Description     |  |  |
| А                                                                                                    | Oct. 24 <sup>th</sup> , 2012 | Wilson | Initial version |  |  |